## Estatuto y Reglamentos de FECOL // Es may fácil !!

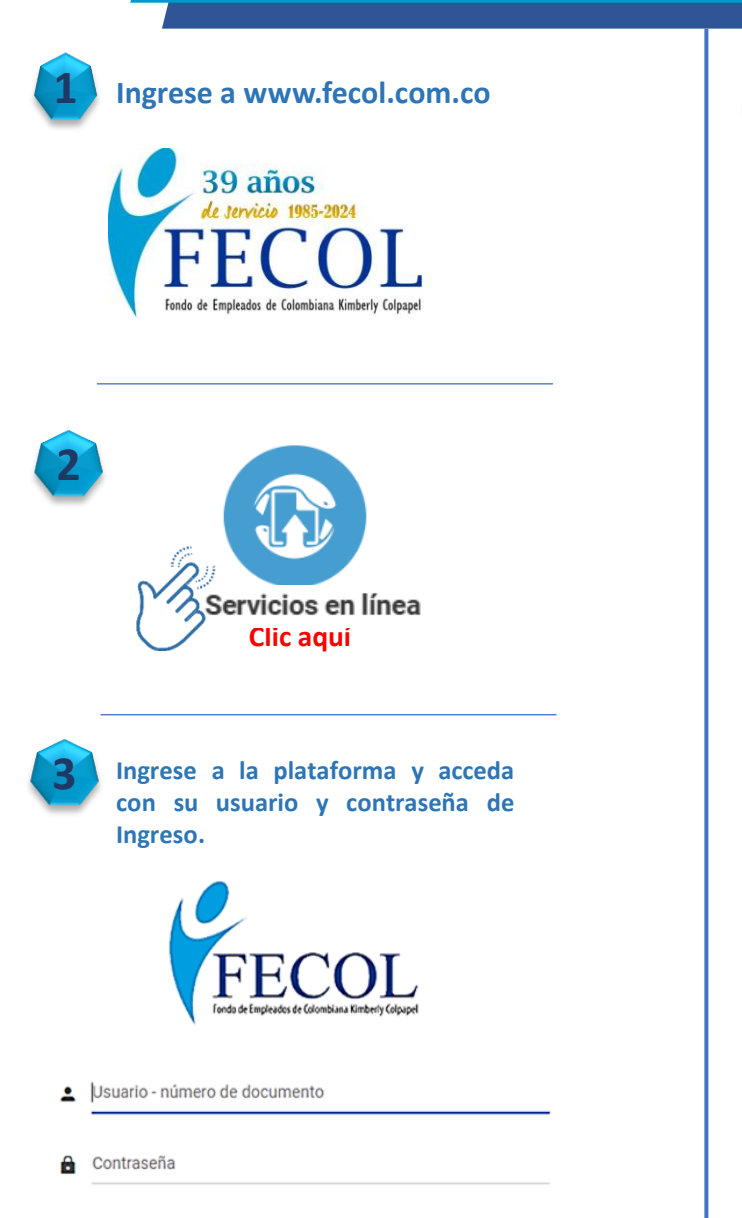

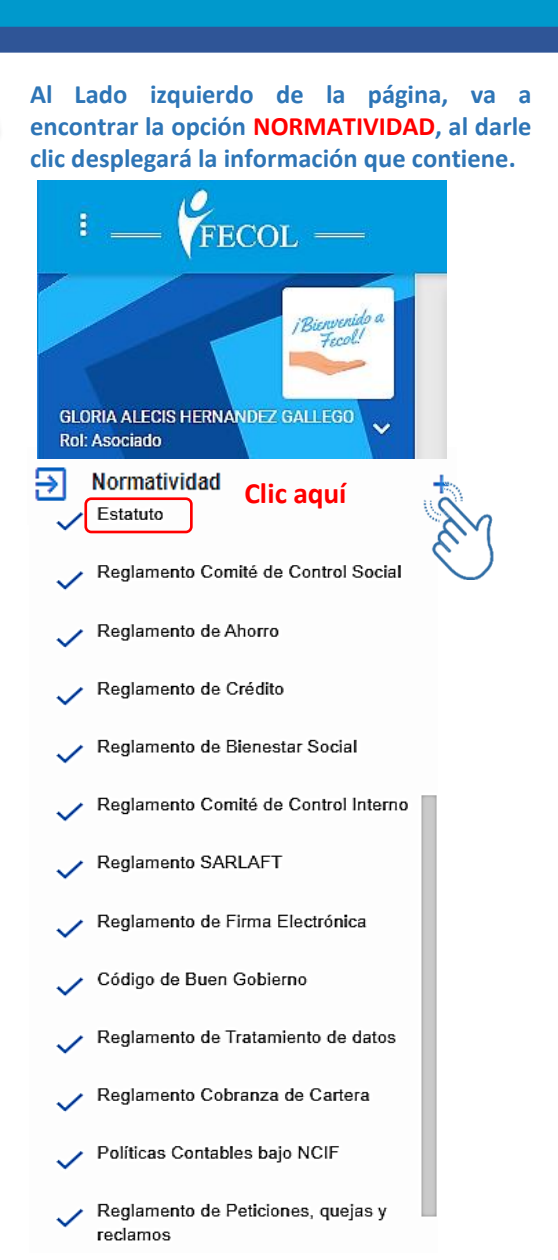

5

Al seleccionar la información requerida, saldrá en el centro de la página, con el objetivo de poderla visualizar en PDF. Ejemplo:

| Estatuto Documento: VIGENTE_054_108.pdf Total folios: 37                                         |          |                                             |
|--------------------------------------------------------------------------------------------------|----------|---------------------------------------------|
|                                                                                                  |          | 1 / 37                                      |
| El sistema tiene habilitado flechas para facilitar el proceso de desplazamiento en el documento. |          |                                             |
| FECOL                                                                                            | ESTATUTO | R-EDI-10<br>Versión 02<br>Fecha: 2024-02-24 |
| FONDO DE EMPLEADOS DE COLOMBIANA KIMBERLY COLPAPEL                                               |          |                                             |
| "FECOL" Nit.890.985.581-3<br>ESTATUTO                                                            |          |                                             |

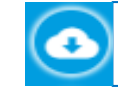

Si desea DESCARGAR el documento lo puede hacer a través de esta opción, la cual se encuentra en la parte arriba de la página.